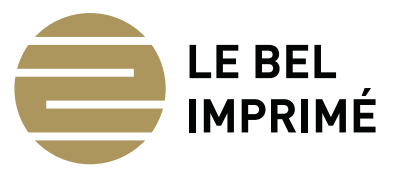

# Chemise A5 double rainage

Format du document : 274 x 400 mm

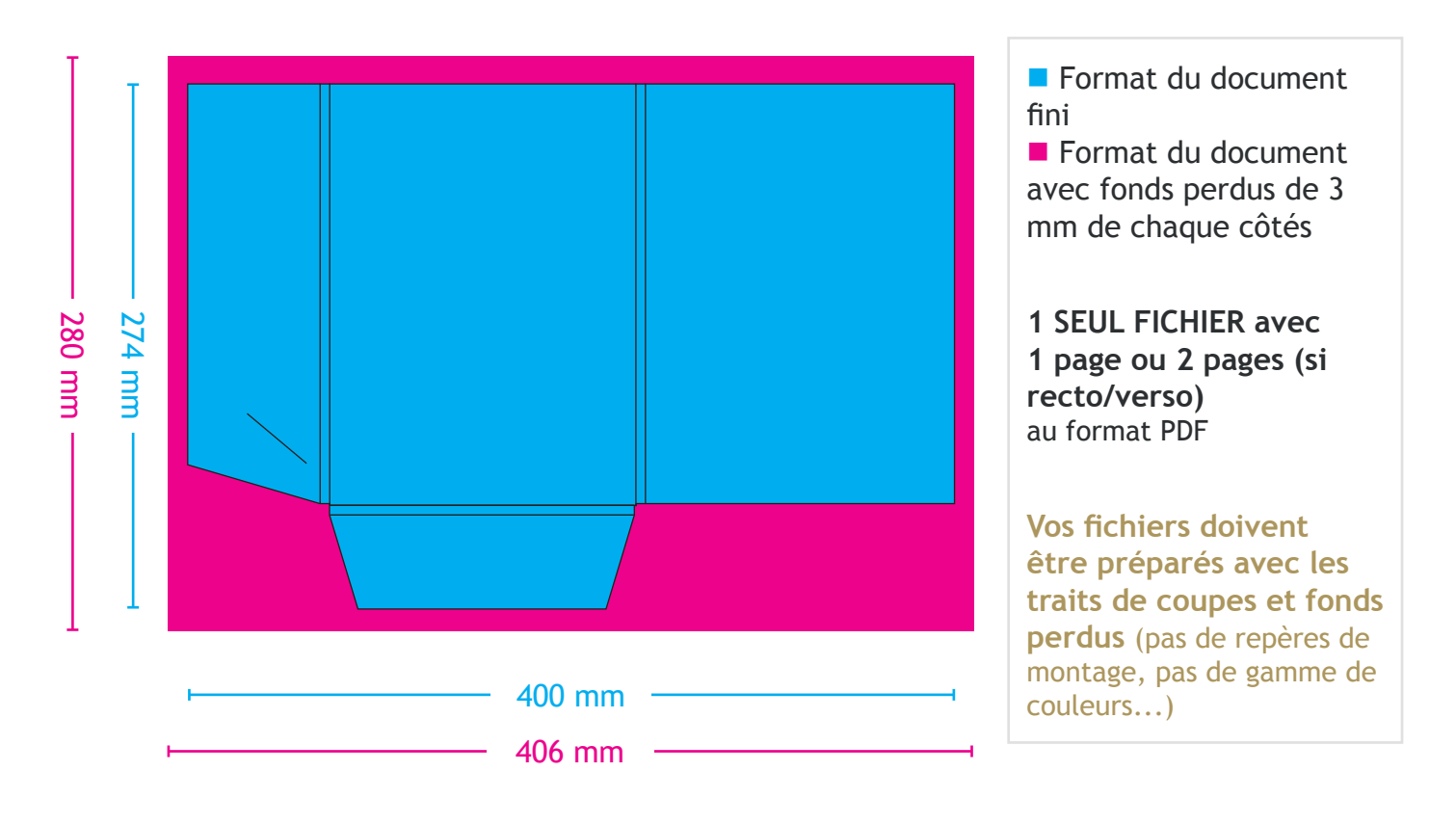

## PRESCRIPTIONS TECHNIQUES

#### 1 / FICHIERS ACCEPTÉS

Fichiers enregistrés au format PDF en qualité optimale.

#### 2 / FORMAT DES DOCUMENTS & FOND PERDU

Format du fichier attendu = format du document fini + 3 mm de fonds perdu (poursuite du fond du fichier (couleur ou photo) au delà du format fini du document).

#### 3 / RESOLUTION DES IMAGES ET DES FICHIERS APLATIS

Résolution : 300 pixels/pouce.

#### 4 / MODE COLORIMETRIQUE

Mode CMJN (Cyan / Magenta / Jaune / Noir). Pas de fichier en RVB.

#### **5 / POLICES**

Vectorisation des polices pour les fichiers issus des logiciels Illustrator et InDesign (Onglet Texte > Vectoriser).

#### 6 / DORURE À CHAUD & VERNIS

Les éléments en dorure, gaufrage ou vernis sur un fichier différent de l'impression.

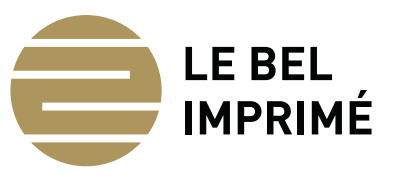

# **CAHIER DES CHARGES**

Les normes à respecter pour une impression de qualité

# LES ÉLÉMENTS À FOURNIR

### PDF/X-1a:2001

Le **PDF/X-1a** est le format de fichier que nous privilégions, il permet d'optimiser la gestion colorimétrique de vos fichiers.

### NATIFS

Si vous ne pouvez pas nous fournir de PDF/X-1a, nous acceptons de traiter les fichiers natifs issus des applications, à partir de la version CS5 pour la Suite Adobe.

Il est nécessaire de fournir un dossier assemblé et compressé qui comprend :

- le fichier InDesign ou Illustrator
- les polices
- les images

## **RÉGLAGES DES APPLICATIONS PAO**

### **INDESIGN / ILLUSTRATOR / PHOTOSHOP**

Aller dans Edition / Couleurs Dans paramètres, choisir Prepress pour l'Europe 3

#### ACROBAT

Aller dans Préférences générales / Gestion de la couleur Dans paramètres, choisir Prepress pour l'Europe 3

## GÉNÉRER UN PDF/X-1A

### **INDESIGN / ILLUSTRATOR**

- Aller dans fichiers
- Sélectionner Paramètres prédéfinis Adobe PDF / PDF/X-1a
- Nommer vos fichier, sélectionner la destination puis cliquer sur Exporter
- Cliquer sur l'onglet Compression
- Mettre «Ne pas sous-échantillonner» partout et «Sans» dans les rubriques Compression.
- Cliquer sur l'onglet Repères et fonds perdus
- Cocher Traits de coupe
- Définir le décalage à 2,5mm
- Dans les cases entrer 6 mm de fond perdu.
- Cliquer sur l'onglet Sortie
- Nom du profil de rendu de la sortie : Couché : Coated FOGRA39 Non-couché Uncoated FOGRA29.
- Cliquer sur Exporter

# PRÉCONISATIONS GÉNÉRALES

### ZONES DU DOCUMENT

Il est important de veiller à ce que les points suivants soient respectés :

- Fonds perdus : 3mm
- Décalage des traits de coupe : 2,5mm

#### CORPS

• Corps mini pour les textes de 1 couleur : 5 points

• Corps mini pour les textes en défonces ou en quadri : 6 points en bold et 7 points en regular.

### **RÉSOLUTION**

Pour avoir un rendu des images optimisé, les résolutions à appliquer sont les suivantes :

- Résolution des photos : 300 dpi
- Résolution des images au trait : 1200 dpi

Il est préférable d'utiliser des images au format TIFF ou PSD.

### FILETS

- Noir seul > 0,07 mm
- En défonce ou en quadri > 0,18 mm
- Dorure ou gaufrage > 0,12 mm

#### **APLATS NOIRS**

Pour avoir un bel aplat noir, nous vous conseillons ces valeurs : Noir 100 % - Cyan 60 % - Magenta 60 % - Jaune 40 %

#### FORME DE DÉCOUPE

Les formes de découpe doivent nous être fourni, et doivent prendre en compte le code couleur suivant :

- **Filets de découpe :** filet continu en noir, nommé « découpe », et en surimpression.
- Filets de rainage : filet continu en rouge, nommé « rainage », et en surimpression.
- « rainage », et en sur impression.
- Filet de perforation : filet pointillés en orange, nommé
- « perforation », et en surimpression.

# **VALEURS AJOUTÉES :** VERNIS SÉLECTIF, DORURE, GAUFRAGE, FOULAGE, GALBÉ...

Il faut réaliser les fichiers de vernis sélectif, dorure, gaufrage ou foulage **en noir à 100 % dans un fichier nommé au nom de la valeur ajoutée**, car dans certains cas de figure, nous pouvons retrouver plusieurs valeurs ajoutées dans un même dossier.

#### POLICES

- Vectoriser les polices

- Si la vectorisation n'est pas possible, merci de **nous** fournir les polices associées.